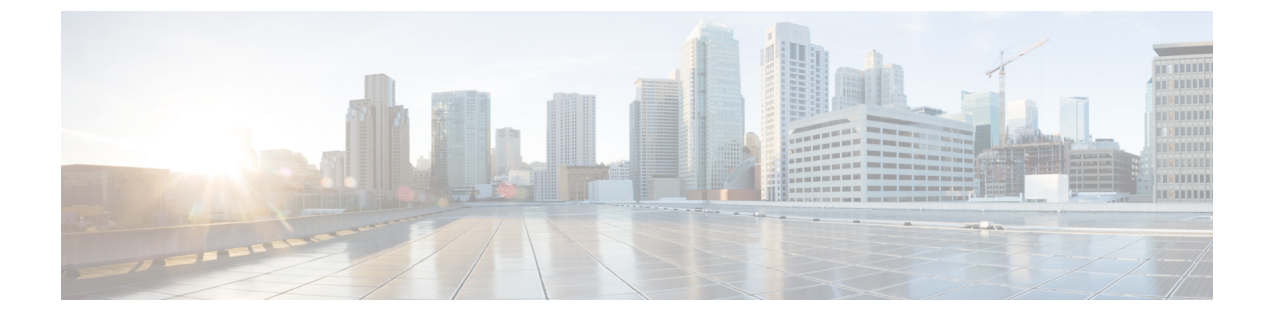

# **Uninstalling Cisco UCS VIC Drivers for Windows**

- Uninstalling Windows Drivers, page 1
- Uninstalling the NIC Teaming Driver, page 2
- Uninstalling the iSCSI Crash Dump Driver, page 2

## **Uninstalling Windows Drivers**

#### Procedure

| Step 1 | Start the | Device | Manager. |
|--------|-----------|--------|----------|
|--------|-----------|--------|----------|

- a) Right-click My Computer.
- b) Choose Manage.
- c) Choose Device Manager.

#### **Step 2** Expand the adapter.

- For the eNIC driver, expand Network Adapters.
- For the fNIC driver, expand Storage Controllers.
- **Step 3** In the **Devices** list, right-click the adapter and select **Uninstall**.
  - For the eNIC driver, right-click Cisco VIC Ethernet Interface.
  - For the fNIC driver, right-click Cisco VIC FCoE Storport Miniport.
- **Step 4** In the **Confirm Device Removal** dialog box, click **OK**.

1

# **Uninstalling the NIC Teaming Driver**

### Procedure

- **Step 1** In Windows, open a command prompt with administrator privileges.
- **Step 2** At the command prompt, enter **enictool -u** The Cisco NIC Teaming Driver is uninstalled.

## **Uninstalling the iSCSI Crash Dump Driver**

#### Procedure

- **Step 1** Open a command prompt with administrator privileges.
- **Step 2** Enter the following command to uninstall the iSCSI Crash Dump Driver using the iSCSI Crash Dump Driver utility:

edumputil -u.

**Step 3** Reboot the host.